# Ziegler mfm 3430

**Digital Multifunction Instrument** 

# Single Phase (1-PH)

Single Phase Multi-function Digital Meter Installation & Operating Instructions

#### Section Contents

- Introduction Measurement Reading Screens
- 2. 3.

1.

- Programming 3.1 Password Protection
  - 3.2 Set Up Screens
    - 3.2.1 Potential Transformer Primary value
    - 3.2.2 Current Transformer Primary value
    - 3.2.3 Current Transformer Secondary value
    - 3.2.4 Pulse Rate
    - 3.2.5 Reset
    - RS 485 Device Address 3.2.6
    - 3.2.7 Pulse Duration
    - 3.2.8 Auto Scrolling
    - 3.2.9 Low Current noise cutoff
    - 3.2.10 Assignment of Energy to Pulse output-1
    - 3.2.11 Assignment of Energy to Pulse output-2
    - 3.2.12 RS 485 Baud Rate
    - 3.2.13 RS 485 Parity selection
    - 3.2.14 Parameter setting for Analog output- 1 3.2.15 Parameter setting for Analog output- 2
  - Analog output option
- ModBus (RS 485) option 5
- 6. Pulse Output option
- 7. Phaser Diagram
- Installation 8.

4

- 8.1 EMC Installation Requirements
- 8.2 Case Dimensions and Panel Cut-out
- 8.3 Wiring
- Auxiliary Supply 8.4 85
- Fusing 8.6 Earth / Ground Connections
- Connection Diagrams
- 9 10. Specification
- 11. Connection for Optional Pulse output / RS 485/ Analog Ouput

30731\_Rev .B/ 12/2011 E1R0

# 1 .Introduction

The Ziegler mfm 3430 is a panel mounted 96 x 96mm DIN Quadratic Digital metering system for the measurement important electrical parameters like AC Voltage, AC Current, Frequency, Power, Energy (Active / Reactive / Apparent) . The instrument integrates accurate measurement technology (Voltage& Current measurements are True RMS up to 15th Harmonic) with 3 line 4 digits Ultra high brightness LED display.

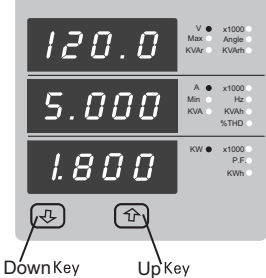

Ziegler mfm 3430 can be configured and programmed at site for the following : PT primary CT Primary, CT Secondary (5A or 1A).

The front panel has two push buttons through which the user may scroll through the available measurement readings ,reset the energy (Import/Export) Min/Max (System Voltage and System Current) and configure the product.

#### TABLE 1:

| Measured Parameters                         | Units of measurement |
|---------------------------------------------|----------------------|
| System Voltage                              | Volts                |
| System Current                              | Amps                 |
| Frequency                                   | Hz                   |
| Active Power                                | Kwatts               |
| Reactive Power                              | KVAr                 |
| Apparent Power                              | KVA                  |
| Power Factor                                |                      |
| Phase Angle                                 | Degree               |
| Active Import Energy (8 Digit resolution)   | kWh                  |
| Active Export Energy (8 Digit resolution)   | kWh                  |
| Reactive Import Energy (8 Digit resolution) | kVArh                |
| Reactive Export Energy (8 Digit resolution) | kVArh                |
| Apparent Energy (8 Digit resolution)        | kVAh                 |
| V1 THD                                      | %                    |
| I1 THD                                      | %                    |

#### 2 .Measurement Reading Screens

In normal operation the user is presented with one of the measurement reading screens out of several screens. These screens may be scrolled through one at a time in incremental order by pressing the  $\mathbf{\hat{T}}$  Up key "and in decremental order by pressing J." Down key.

Screen 1 : System screen (System Voltage ,System Current , System Active Power)

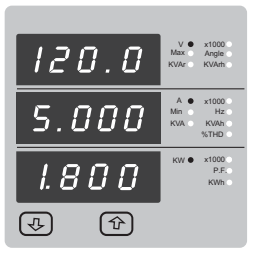

Screen 2 : Phase Angle ,Frequency, Sys. Power Factor

| 0 0 0.0 | V<br>Max<br>KVAr | x1000<br>Angle •<br>KVArh     |
|---------|------------------|-------------------------------|
| 50.00   | A<br>Min<br>KVA  | x1000<br>Hz ●<br>KVAh<br>%THD |
| 1.000   | KW O             | x1000<br>P.F.●<br>KWh         |
|         |                  |                               |

Screen 3 : System Power (Reactive, Apparent ,Active)

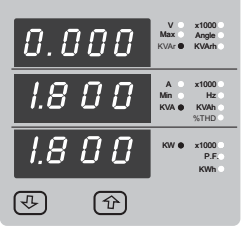

Screen 4 : Active Energy(Import)

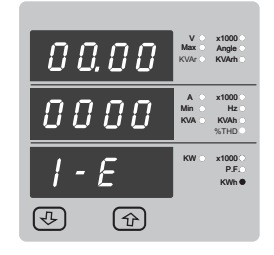

Screen 5 : Active Energy (Export) Screen 6 : Reactive Energy(Import)

| 00.00  | V<br>Max<br>KVAr | x1000<br>Angle<br>KVArh ●   |
|--------|------------------|-----------------------------|
| 0000   | A<br>Min<br>KVA  | x1000<br>Hz<br>KVAh<br>%THD |
| 1- r E | KW O             | *1000<br>P.F.<br>KWh        |
| & A    |                  |                             |

Screen 8 : Apparent Energy

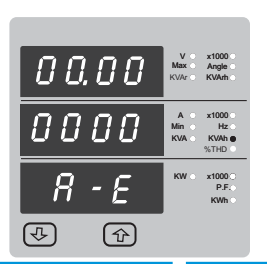

www.ziegler-instruments.com

00.0 0000 ×1000 P.F. 

Screen 7 : Reactive Energy(Export)

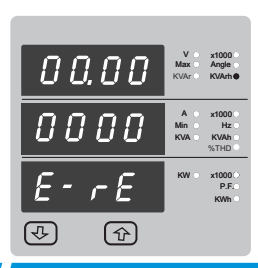

Screen 9 : Min Sys Voltage & Current

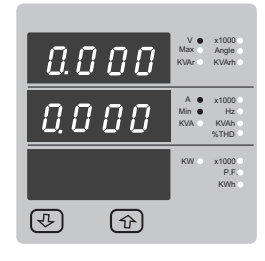

Screen 11 : Voltage & Current % THD

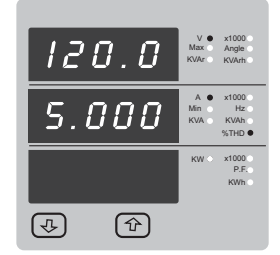

# 3 .Programming

The following sections comprise step by step procedures for configuring the  $3430\ \text{for}$  individual user requirements.

To access the set-up screens press and hold the" 🕹 Down "and 🏠" Up" Key simultaneously for 5 seconds . This will take the User into the Password Protection Entry Stage (Section 3.1).

# 3.1 .Password Protection

Password protection can be enabled to prevent unauthorised access to set-up screens ,by default password protection is not enabled.

Password protection is enabled by selecting a four digit number other than 0000, setting a password of 0000 disables the password protection.

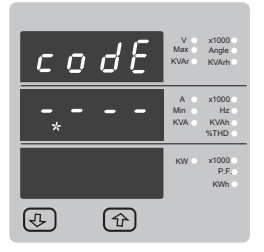

Enter Password ,prompt for first digit. ( \*Denotes that decimal point will be flashing).

Press the 🐠 Down "key to scroll the value of the first digit from 0 through to 9 ,the value will wrap from 9 round to 0.

Screen 10 : Max Sys Voltage& Current

1000 P.F

230.0

5000

(J)

Press the A" Up "key to advance to next digit

In the special case where the Password is" 0000 "pressing the **1** " Up "key when prompted for the first digit will advance to the" Password Confirmed "screen.

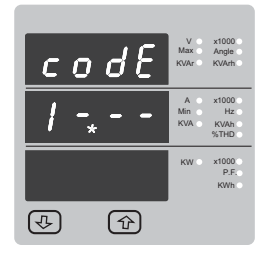

Enter Password ,first digit entered ,prompt for second

digit. (\*Denotes that decimal point will be flashing).

Use the **4** "Down "key to scroll the value of the second digit from 0 through to 9 ,the value will wrap from 9 round to 0.

Press the 1 "Up "key to advance to next digit.

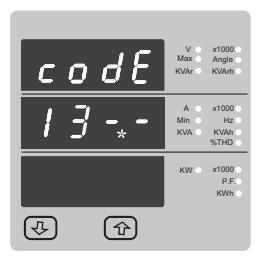

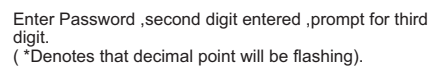

Use the **J** "Down "key to scroll the value of the third digit from 0 through to 9, the value will wrap from 9 round to 0.

Press the 1" Up "key to advance to next digit.

|   | С | 0 | dЕ | V<br>Max<br>KVA | x1000<br>Angle<br>r KVArh   |
|---|---|---|----|-----------------|-----------------------------|
| l | 1 | 3 | 4- | A<br>Min<br>KW  | x1000<br>Hz<br>KVAh<br>%THD |
| l |   |   |    | KW              | / x1000<br>P.F.<br>KWh      |
|   | 4 |   |    |                 |                             |

Enter Password ,third digit entered ,prompt for fourth digit. (\*Denotes that decimal point will be flashing).

Use the **4**<sup>#</sup> Down "key to scroll the value of the fourth digit from 0 through to 9 ,the value will wrap from 9 round to 0.

Press the 14 Up "key to advance to verification of the password.

Enter Password ,fourth digit entered ,awaiting

verification of the password.

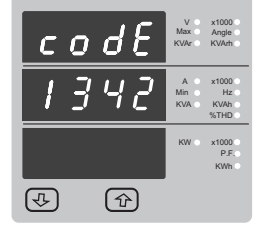

| codE | V x1000<br>Max Angle KVArb KVArb      |
|------|---------------------------------------|
| 1342 | A x1000<br>Min Hz<br>KVA KVAh<br>%THD |
| 1342 | KW ×1000<br>P.F.<br>KWh               |
|      |                                       |

Password confirmed. Pressing **4**<sup>e</sup> Down "key will advance to the" New / change Password "entry stage.

Pressing the  ${\bf \hat{T}}^*$  Up "key will advance to the Set up screen .(See section 3.2).

| С | 0 | d | E | V<br>Max<br>KVAr | x1000<br>Angle<br>KVArh     |
|---|---|---|---|------------------|-----------------------------|
| 1 | 3 | Ч | 2 | A<br>Min<br>KVA  | x1000<br>Hz<br>KVAh<br>%THD |
| - | - | - | - | кw о             | ×1000<br>P.F.<br>KWh        |
|   |   | Û | Ð |                  |                             |

| codE  | V x1000<br>Max Angle<br>KVAr KVArh    |
|-------|---------------------------------------|
|       | A x1000<br>Min Hz<br>KVA KVAh<br>%THD |
| 2,000 | KW ×1000<br>P.F.<br>KWh               |
|       |                                       |

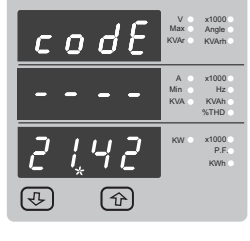

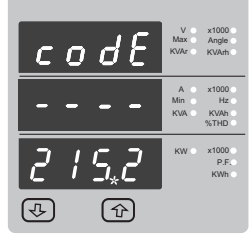

New / Change Password ,first digit entered ,prompting for second digit .(\*Decimal point indicates that this will be flashing).

Pressing the  $\P$  Down "key will scroll the value of the second digit from 0 through to 9 ,the value will wrap from 9 round to 0.

Pressing the 14" Up "key to advance the operation to the next digit and sets the second digit ,in this case to" 1

New / Change Password ,second digit entered , prompting for third digit .(\*decimal point indicates that this will be flashing).

Pressing the 😍 " Down "key will scroll the value of the third digit from 0 through to 9 ,the value will wrap from 9 round to 0

Pressing the  $\mathbf{\hat{T}}^{*}$  Up "key to advance the operation to the next digit and sets the third digit ,in this case to" 5"

| C | 0 | d | <u>E</u> | Max<br>KVAr     | Angle KVArh                 |
|---|---|---|----------|-----------------|-----------------------------|
| 1 | 3 | Ч | 2        | A<br>Min<br>KVA | x1000<br>Hz<br>KVAh<br>%THD |
| - | - | - | -        | кw              | x1000<br>P.F.<br>KWh        |
| Ŷ |   | 1 | 6        |                 |                             |

| x1000<br>Angle<br>KVArh | The unit has not accepted the<br>Password entered.                                                           |
|-------------------------|----------------------------------------------------------------------------------------------------|
| x1000<br>Hz<br>KVAh     | Pressing the" <b>.</b> Down "key will return to the Enter Password stage .                                   |
| %THD<br>×1000<br>P.F.   | Pressing the <b>1</b> "Up "key exits the Password menu and returns operation to the measurement reading mode |

Password Incorrect

round to 0.

the next digit and sets the first digit ,in this case to" 2"

peration node.

New / Change Password (\*Decimal point indicates that this will be flashing). Pressing the 🕹 " Down "key will scroll the value of the first digit from 0 through to 9 ,the value will wrap from 9 round to 0

Pressing the 14" Up "key to advance the operation to

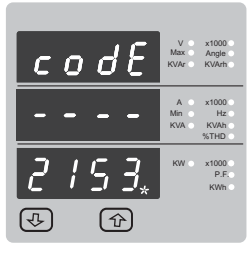

cod

(J.)

New / Change Password ,third digit entered ,prompting for fourth digit .( \*denotes that decimal point will be flashing)

Pressing the **4** "Down "key will scroll the value of the fourth digit from 0 through to 9 ,the value will wrap from 9 round to 0.

Pressing the  $\mathbf{\hat{h}}^{*}$  Up "key to advance the operation to the" New Password Confirmed "and sets the fourth digit , in this case to" 3."

New Password confirmed.

Pressing the 🕂 Down "key will return to the ew/Change Password.

Pressing the  ${\bf \hat{T}}$  " Up "key will advances to the Set up screen.(see section 3.2).

# 3.2.2 .Current Transformer Primary Value

The nominal Full Scale Current that will be displayed as the Line currents .This screen enables the user to display the Line currents inclusive of any transformer ratios, the values displayed represent the Current in Amps.

Pressing the Transformer value and advances to the Current Transformer Secondary Value (See section 3.2.3)

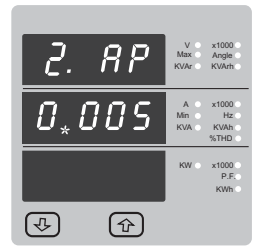

Pressing the 🔸 Down "key will enter the" Current Transformer Primary Value Edit "mode .This will scroll the value of the most significant digit from 0 through to 9, unless the presently displayed Current Transformer Primary Value together with the Potential Transformer Primary Value results in a maximum power of greater than 666.6 MVA in which case the digit range will be restricted the value will wrap. Example : If primary value of PT is set as 692.8kV (max value) then primary value of Current is restricted to 1157A.

Pressing the TUp "key will advance to the next less significant digit .( \*Denotes that decimal point will be flashing).

The" Maximum Power "restriction of 666.6 MVA refers to 120 %of nominal current and 120 %of nominal voltage ,i.e ,462.9 MVA nominal system power

When the least significant digit had been set ,pressing the  $\mathbf{T}$  "Up "key will advance to the "Current Transformer Primary Value Confirmation "stage

The minimum value allowed is 1 the value will be forced to 1 if the display contains zero when the ☆ "Up "key is pressed.

3.2 Set Up Screens

### 3.2.1 .Potential Transformer Primary Value

The nominal full scale voltage which will be displayed as the L - L. This screen enables the user to display the line to line voltage inclusive of any transformer ratios the values displayed represent the voltage in kilovolts (note the x1000 enunciator).

| 1. UP    | V<br>Max<br>KVAr | x1000<br>Angle<br>KVArh       |
|----------|------------------|-------------------------------|
| 0.120    | A<br>Min<br>KVA  | ×1000 ●<br>Hz<br>KVAh<br>%THD |
| LL       | KW O             | x1000<br>P.F.<br>KWh          |
| <u>ب</u> |                  |                               |

Pressing the 1 "Up "key accepts the present value and advances to the" Current Transformer Primary Value edit "menu. (See Section 3.2.2)

Pressing the **4** "Down "key will enter the" Potential Transformer Primary Value Edit "mode.

Initially the" multiplier must be selected , pressing the Down "key will move the decimal point position to the right until it reaches #. # # # after which it will return to .###.#

Pressing the 1 Up "key accepts the present multiplier (decimal point position) and advances to the "Potential Transformer Digit Edit "mode.

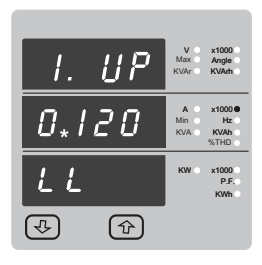

#### Potential Transformer Digit Edit

Pressing the 🐠 Down "key will scroll the value of the most significant digit from 0 through to 9 unless the presently displayed Potential Transformer Primary Value together with the Current Transformer Primary Value ,previously set ,would result in a maximum power of greater than 666.6 MVA in which case the digit range will be restricted.

Pressing the 14" Up "key accepts the present value at the cursor position and advances the cursor to the next less significant digit.

The PT Primary value can be set from 100V L-L to 692.8kV L-L.

Note : the flashing decimal point indicates the cursor position ,a steady decimal point will be present to identify the scaling of the number until the cursor position coincides with the steady decimal point position .At this stage the decimal point will flash.

When the least significant digit has been set pressing the 1 "Wey will advance to the "Potential Transformer Primary Value Confirmation "stage

Screen showing display of 0.120 kV i.e. 120 Volts indicating steady decimal point and cursor flashing at the" hundreds of volts "position.

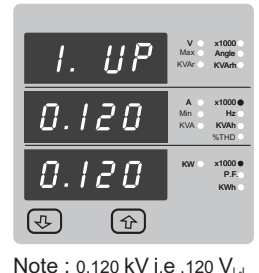

Potential Transformer Primary Value Confirmation

This screen will only appear following an edit of the Potential Transformer Primary Value.

If the scaling is not correct ,pressing the 4. Down " key will return to the" Potential Transformer Primary Value Edit "stage.

Pressing the 14" Up "key sets the displayed value and will advance to the Current Transformer Primary Value (See section 3.2.2)

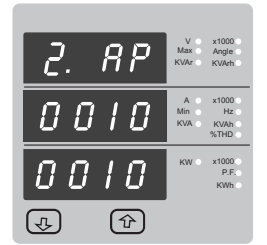

Current Transformer Primary Value Confirmation.

This screen will only appear following an edit of the Current Transformer Primary Value

If the scaling is not correct ,Pressing the 4. Down "key will return to the" Current Transformer Primary Value Edit" stage with the most significant digit highlighted (associated decimal point flashing) and the bottom line of the display will be blanked.

Pressing the 1 Up "key sets the displayed value and will advance to the" Current Transformer Secondary Value Edit "menu .(See section 3.2.3).

# 3.2.3 .Current Transformer Secondary Value

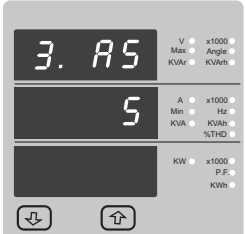

This screen is used to set the secondary value for Current Transformer .Secondary value" 5 "for 5A or "1 "for 1A can be selected .Pressing **①** " Up "key accepts the present value and advances to the Pulse Rate edit menu (See section 3.2.4)

Pressing the 🕂 " Down "key will enter the CT Secondary value edit mode and scroll the value through the values available.

Pressing the 1 "Wey will advance to the CT Secondary value confirmation.

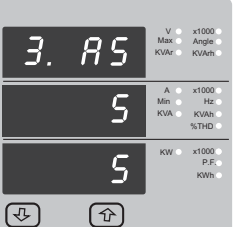

CT Secondary value confirmation

This screen will only appears following an edit of CT secondary value

If secondary value shown is not correct ,pressing the Down key will return to CT secondary edit stage by blanking the bottom line of the display.

Pressing **1** "Up "key sets the displayed value and will advance to Pulse Rate Edit menu. (See section 3.2.4)

# 3.2.4 .Pulse Rate

This screen applies to the Relay Output option only .The screen allows user to set the energy pulse rate divisor .Divisor values can be selected through 1,10,100,1000.

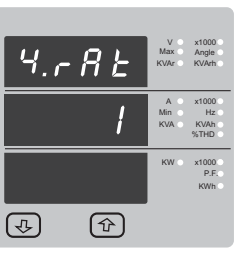

Pressing 1 Up "key accepts the presents value and advances to the" Reset"menu (See section 3.2.5).

Pressing the I Down "key will enter the" Pulse rate divisor Edit "mode and scroll the value through the values 1,10,100, 1000 wrapping back to 1.

Pressing the 1 Up "key advances to the" Pulse rate Divisor Confirmation "menu.

11

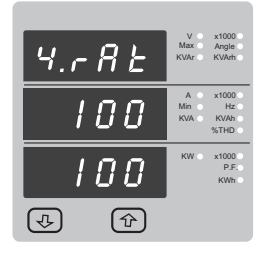

Pulse Rate Divisor Confirmation.

This screen will only appear following an edit of the Pulse rate divisor.

If the Pulse rate shown is not correct ,pressing the **U**" Down "key will return to the" Pulse rate divisor Edit "stage by blanking the bottom line of the display.

Pressing **1**<sup>™</sup> Up "key sets the displayed value and will advance to the" Reset "menu. (See section 3.2.5)

# 3.2.5 .Resets

5.

r

4

588

E

The following screens allow the users to reset the all Energy , Lo(Min) ,hi(Max).

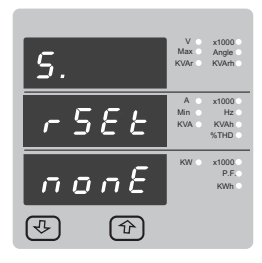

| Reset (None) |  |
|--------------|--|
|--------------|--|

Pressing  $\mathbf{\hat{T}}^{\text{``}}$  Up "key advances to Pulse Duration menu. (see section 3.2.6).

Pressing the **U**<sup>+</sup> Down "key will enter the" Reset option "mode and scroll the value" through the option and wrapping back to None.

Pressing **1** "Up "key will not reset and will advance to Pulse Duration menu.(See sec.3.2.6)

Reset option select ,(Reset Energy)

The user has scrolled through to the" E "Energy value

Pressing **1** "Up "key will select the value and advance to the" Reset Energy Confirmation "Mode.

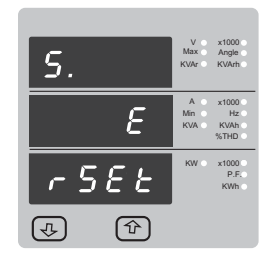

Reset Energy Confirmation.

Pressing the **4**<sup>#</sup> Down "key will re-enter the" Reset option "mode.

Pressing **☆**<sup>+</sup> Up "key resets the all Energy parameters and advances to the Pulse Duration (see section 3.2.6.)

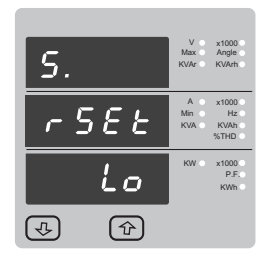

5.

æ

x1000 Angle

Min KVA

Lo

5*E E* 

Reset option select ,(Reset Lo)

The user has scrolled through to the" Lo "(Min)

Pressing **1**<sup>4</sup> " Up "key will select the value and advance to the" Reset Lo Confirmation "Mode.

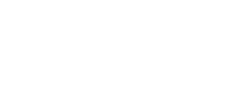

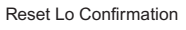

Pressing the **4** "Down "key will re-enter the "Reset option Select mode.

Pressing **1** Up "key resets the Lo (Min) readings and advances to the Pulse Duration (see section 3.2.6).

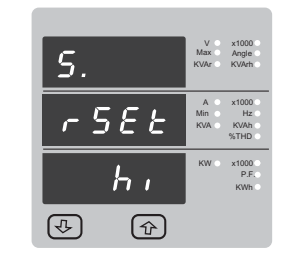

Reset option select, (Reset Hi)

Reset hl (Max) Confirmation.

"Reset option Select mode

(see section 3.2.6).

The user has scrolled through to the" Hi "(Max)

Pressing  ${\bf \hat T}$  " Up "key will select the value and advance to the" Reset Hi Confirmation "Mode.

Pressing the 🛛 Down "key will re-enter the

Pressing **1** Up "key resets the hI (Max) readings and advances to the Pulse Duration

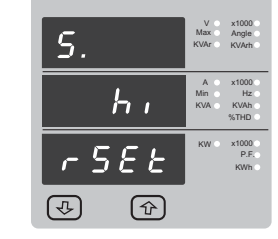

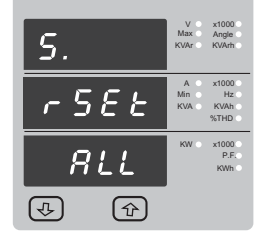

Reset option select ,(Reset ALL)

The user has scrolled through to the" ALL. "

Pressing **1**<sup>®</sup> Up "key will select the value and advance to the" Reset ALL Confirmation "Mode.

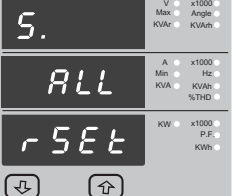

Reset ALL Confirmation.

Pressing the **U**<sup>\*</sup> Down "key will re-enter the "Reset option Select mode.

Pressing **1**<sup>e</sup> Up "key resets ALL the readings and advances to the Pulse Duration (see section 3.2.6).

**3.2.6 Address Setting:** This screen applies to the RS 485 output only . This screen allows the user to set RS485 address for instruments

| Rddr | V<br>Max<br>KVAr | x1000<br>Angle<br>KVArh     |
|------|------------------|-----------------------------|
| 0,00 | A<br>Min<br>KVA  | x1000<br>Hz<br>KVAh<br>%THD |
|      | KW O             | x1000<br>P.F.<br>KWh        |
|      | ĸw               | ×1000<br>P.F<br>KWh         |

The range of allowable address is 1 to 247.

Enter Address ,prompt for first digit. (\*Denotes that decimal point will be flashing).

Press the **J** " Down "key to scroll the value of the first digit Press the **f** " Up "key to advance to next digit.

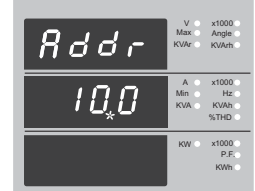

æ

Enter Address ,first digit entered ,prompt for second digit ( \*Denotes that decimal point will be flashing).

Use the **4** " Down "key to scroll the value of the second digit Press the **1** " Up "key to advance to next digit.

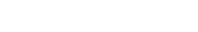

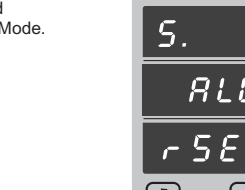

4

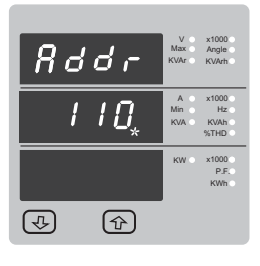

Rddr

æ

(P)

-

ᢙ

Rddr

Enter Address ,second digit entered ,prompt for third digit (\*Denotes that decimal point will be flashing).

Use the 🐠 Down "key to scroll the value of the third digit

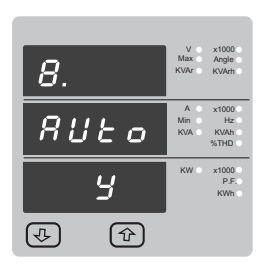

Pressing the 👎 Down "key will enter the" Auto Screen Scrolling Edit "and toggle the status' Yes 'and' No.'

Pressing the  $\mathbf{\hat{T}}^{*}$  Up "key will select the status displayed and advance to the Low Current noise cutoff (see section 3.2.9).

# 3.2.9 .Low Current noise cutoff.

This screen allows the user to set Low noise current cutoff in mA

| 9.         | n٤   | V<br>Max<br>KVAr | x1000<br>Angle<br>KVArh     |
|------------|------|------------------|-----------------------------|
|            | 8    | A<br>Min<br>KVA  | x1000<br>Hz<br>KVAh<br>%THD |
|            |      | кw               | x1000<br>P.F.<br>KWh        |
| <u>ل</u> م | ক্রি |                  |                             |

Pressing  $~~ \ref{eq: the present value and the present value and$ advance to Assignment of energy to pulse output 1

Low current cutoff Edit.

Pressing the 🗣 Down "key will enter the" Low current noise cutoff Edit "mode and scroll the" Value "through 0 & 30 and wrapping back to 0 .Setting 30 will display measured currents as 0 below 30 mA.

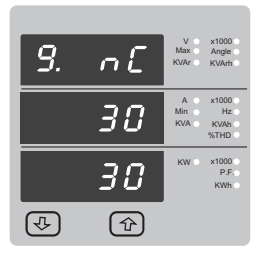

Low current noise cutoff Confirmation.

pressing the **4**<sup>e</sup> Down "key will re-enter the" Low current Noise cutoff Edit "mode.

Pressing T "Up "key set displayed value and will advance to Assignment of energy to pulse output1 . (See section 3.2.10)

# 3.2.10 .Assignment of Energy to pulse output 1:

This screen allows the user to assign pulse output1 to energy

| 10. r l | V x1000<br>Max Angle<br>KWAr KVArh    |
|---------|---------------------------------------|
| 8 - E   | A x1000<br>Min Hz<br>KVA KVAh<br>%THD |
|         | KW x1000<br>P.F.<br>KWh               |
| (1)     |                                       |

Pressing **1**<sup>+</sup> Up "key accepts the present setting and advance to" Assignment of Energy to Pulse Output 2" (see section 3.2.11). Pressing the 🕂 Down "key will enter into edit mode and scroll through the energy setting A - E : Apparent Energy I - E : Import Energy ( Active ) E - E : Export Energy (Active) I - rE : Import Reactive Energy

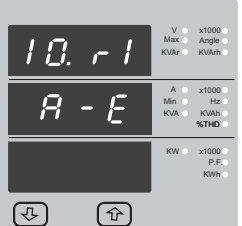

Pulse output1 confirmation:

A - E : Apparent Energy I - E : Import Energy ( Active ) E - E : Export Energy ( Active )

I - rE : Import Reactive Energy E - rE : Export Reactive Energy

www.ziegler-instruments.com

E - rE : Export Reactive Energy

Pressing 🕹 " Down "key will be re-enter into edit mode.

Pressing the  $\mathbf{\hat{T}}$  " Up "key will set the value and advances to the" Assignment of Energy to pulse output 2"(see section 3.2.11).

# 3.2.11 .Assignment of Energy to pulse output 2:

This screen allows the user to assign pulse output 2 to energy

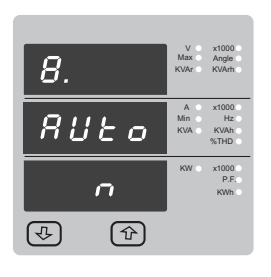

Auto scrolling Edit.

Pressing 1 Up "key accepts the present status and advance to the Low Current noise cutoff (see section 3.2.9).

| 11 2    | V<br>Max<br>KVAr | x1000<br>Angle<br>KVArh     |
|---------|------------------|-----------------------------|
| A - E   | A<br>Min<br>KVA  | x1000<br>Hz<br>KVAh<br>%THD |
|         | KW O             | x1000<br>P.F.<br>KWh        |
| (†) (†) |                  |                             |

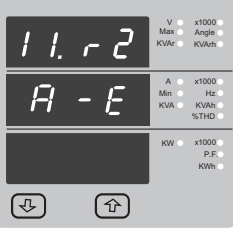

Pressing  $\mathbf{\hat{T}}$  " Up "key accepts the present setting

Pressing the J" Down "key will enter into edit mode and scroll through the energy setting

and advance to" RS 485 Baud Rate)"see section 3.2.12.(

11

# Address confirmation Screen.

Enter Address for third digit.

confirmation Screen.

Press the 1 " Up "key to advance to Address

This Screen confirms the Address set by user. Press the 14" Up "key to advance to next Screen "Pulse Duration" (3.2.7)

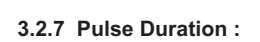

This screen applies to the Relay Pulsed output only .

This screen allows the user to set Relay energisation time in milliseconds.

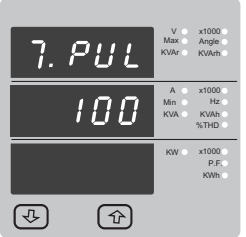

#### Pulse Duration Edit.

Pressing 1 Up "key accepts the present value and advance to the Auto scroll menu(see section 3.2.8).

Pressing the 🕹 " Down "key will enter the" Pulse Duration Edit "mode and scroll the value through 60 ,100 ,200 and wrapping back to 60.

Pressing the 1 "" "key will select the value and advances to" Pulse Duration Confirmation."

7. 282 88 100 **(P**) 

Pulse Duration Confirmation.

This screen will only appear following an edit of the Pulse duration

pressing the 🗣 Down "key will re-enter the" Pulse Duration Edit "mode.

Pressing T\* Up "key set displayed value and will advance to Auto scroll menu (see section 3.2.8)

# 3.2.8 Auto Scrolling:

This screen allows user to enable screen scrolling

 I
 I
 Image: Final state state st

12. br

(J)

96

Pulse output 2 confirmation:

Pressing  $\mathbf{P}^{*}$  Down "key will be re-enter into edit mode.

Pressing the 🏾 Up "key will set the value and advances to the" RS 485 Baud Rate"(see section 3.2.12).

port. The values displayed on screen are in k baud..

Pressing  $\clubsuit$  Up "key accepts the present value and advance to the Parity Selection (see section 3.2.13).

Pressing the 🕂 Down "key will enter the" Baud Rate

Edit "mode and scroll the value through

2.4 ,4.8 ,9.6 , 19.2 and back to 2.4

RS 485 Baud Rate confirmation:

Pressing 👎 Down "key will be re-enter into

to the Parity Selection) see section 3.2.13.(

Pressing the Tressing the Tress

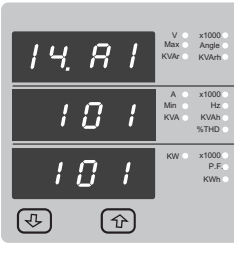

Analog output 1 Confirmation:

Pressing the 🕂 " Down "key will re-enter the " Analog output 1 Edit "

Pressing the  $\mathbf{1}$  "Up "key sets the displayed value and will advance to the Analog output 2 selection ( see section 3.2.15 )

# 3.2.15 Analog Output 2 Selection : ( Optional )

This screen is for analog output 2 only . It allows the user to set analog output 2 to corresponding measured parameter . Refer table " Parameter for Analog output."

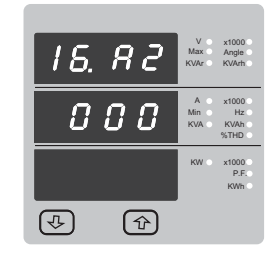

Rē

**ि**₽

088

6

036

কি

Pressing **1**<sup>+</sup> Up "key accepts the present value and return to measurement screen.

Pressing the **4** " Down "key will enter the " Analog output 2 Edit " mode and scroll the values ,as per Table "Parameter for Analog output"

Pressing the  $\mathbf{\hat{T}}^{*}$  Up "key advance to the Analog output 2 confirmation screen.

Analog output 2 Confirmation:

Pressing the 🗣 " Down "key will re-enter the " Analog output 2 Edit "

Pressing the  ${\bf \hat{T}}$  " Up "key sets the displayed value and will return to measurement screen.

x1000 P.F. KWh

Baud Rate Edit mode.

3.2.12 RS 485 Baud Rate: This screen allows the user to set Baud Rate of RS 485

 12.br
 Max.br
 Argen

 9.6
 Max.br
 Argen

 9.6
 Max.br
 Argen

 9.6
 Kor
 Kor

 9.6
 Kor
 Kor

 9.6
 Kor
 Kor

 9.6
 Kor
 Kor

 9.6
 Kor
 Kor

 9.6
 Kor
 Kor

# 3.2.13 RS 485 Parity Selection:

This screen allows the user to set Parity & number of stop bits of RS 485 port .

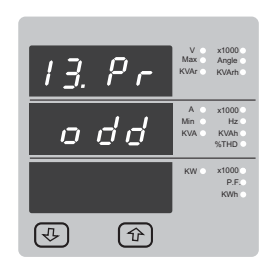

Pressing **1** Up "key accepts the present value and advance to the Analog output 1 selection (see section 3.2.14).

Pressing the J<sup>eff</sup> Down "key will enter the" Parity & stop bit Edit "mode and scroll the value through odd : odd parity with one stop bit

no 1 : no parity with one stop bit no 2 : no parity with two stop bit

E : even parity with one stop bit

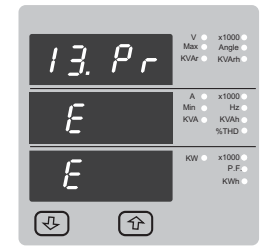

RS 485 Parity confirmation:

Pressing & Down "key will be re-enter into Parity Edit mode.

Pressing the  $\Phi$  Up "key will set the value and advances to the Analog Output 1 Selection (see section 3.2.14).

# 3.2.14 Analog Output 1 Selection : (Optional)

This screen is for analog output 1 only . It allows the user to set analog output 1 to corresponding measured parameter . Refer table " Parameter for Analog output."

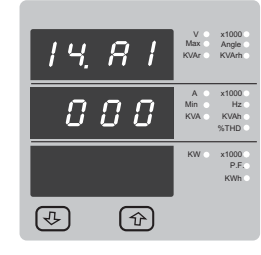

Pressing **1** Up "key accepts the present value and advance to the Analog output 2 selection (see section 3.2.159).

Pressing the J<sup>e</sup> Down "key will enter the "Analog output 1 Edit " mode and scroll the values ,as per Table "Parameter for Analog output"

Pressing the 1 Up "key advance to the Analog output 1 confirmation screen.

# 4 .Analog Output ( optional ) :

This module provides two d.c. isolated outputs. There are two output options 1) Two 0 - 1mA outputs, internally powered.

2) Two 4 - 20mA outputs , internally powered.

The 0- 1mA output module has an 0V return on each end of the 4 way connector ( Please refer section 10 for connection details )

On both modules the output signals are present on pins A1 & A2.

These outputs can be individually assigned to represent any one of the measured and displayed Parameters.

All settlings are user configurable via the user interface screen . See Analog o/p selection ( section 3.2.14 & 3.2.15 ) for details .

\*Note : Refer diagrams

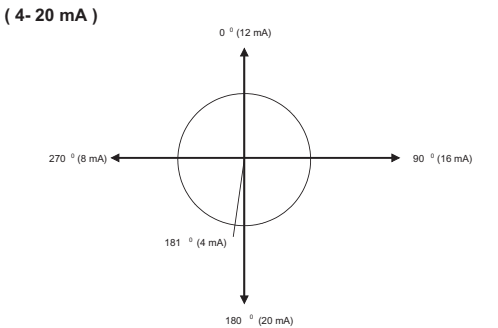

(0-1 mA)

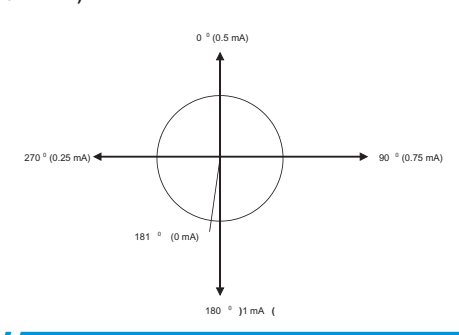

ection:

#### Parameter for Analog output:

| Parameter No. | Parameter      | 3P 4W | 3P 3W | Range        |
|---------------|----------------|-------|-------|--------------|
| 0             | None           | ~     | ~     | 0 - 100 %    |
| 1             | System Volt    | ~     | ~     | 0 - 100 %    |
| 4             | System current | ~     | ~     | 0 - 100 %    |
| 7             | W1             | ~     | х     | 0 - 120 %    |
| 10            | VA1            | ~     | Х     | 0 - 120 %    |
| 13            | VAr1           | ~     | Х     | 0 - 120 %    |
| 16            | *PF1           | ~     | Х     | 180°/0/-180° |
| 19            | *PA1           | ~     | Х     | 180°/0/-180° |
| 36            | Freq.          | ~     | ~     | 45 to 66 Hz  |
|               |                |       |       |              |

# 5 .RS 485 ( ModBus ) Output :

3430 supports MODBUS (RS485) RTU protocol( 2-wire ) .

Connection should be made using twisted pair shielded cable .All" A "and" B "connections are daisy chained together. The screens should also be connected to the" Gnd "terminal. To avoid the possibility of loop currents , an Earth connection should be made at one point on the network.Loop (ring) topology does not require any termination load .Line topology may or may not require terminating loads depending on the type and length of cable used. The impedance of the termination load should match the impedance of the cable and be at both ends of the line .The cable should be terminated at each end with a 120 ohm (1/4 Watt min.) resistor .

RS 485 network supports maximum length of 1.2km .Including the Master ,a maximum of 32 instruments can be connected in RS485 network. The permissible address range for 3430 is between 1 and 247 for 32 instruments .Broadcast Mode (address 0) is not allowed.

The maximum latency time of an 3430 is 200ms i.e. this is the amount of time that can pass before the first response character is output.

After sending any query through software (of the Master), it must allow 200ms of time to elapse before assuming that the 3430 is not going to respond. If slave does not respond within 200 ms, Master can ignore the previous query and can issue fresh query to the slave.

| The each byte in I | RTU mode | has | following | format: |
|--------------------|----------|-----|-----------|---------|
|--------------------|----------|-----|-----------|---------|

|                      | 8-bit binary ,hexadecimal 0-9 ,A-F<br>2 hexadecimal characters contained in each 8-bit field of<br>the message                                       |
|----------------------|----------------------------------------------------------------------------------------------------|
| Format of Data Bytes | 4 bytes (32 bits) per parameter.<br>Floating point format( to IEEE 754)<br>Most significant byte first (Alternative least significant byte first)    |
| Error Checking Bytes | 2 byte Cyclical Redundancy Check (CRC)                                                                                                    |
| Byte format          | 1 start bit,<br>8 data bits, least significant bit sent first<br>1 bit for even/odd parity<br>1 stop bit if parity is used; 1 or 2 bits if no parity |

Communication Baud Rate is user selectable from the front panel between 2400,4800,9600,19200 bps.

#### Register Addresses :

Two consecutive 16 bit registers represent one parameter .Refer table below for the addresses of 3X registers and addresses for the parameters measured by the instruments.

Accessing 3 X register for reading measured values : Each parameter is held in the 3X registers .Modbus Code 04 is used to access all parameters . 1 Word =16 bit register

1 Word =16 bit register

| 1) Volts 3   | : Start address =04 (Hex) | No of words = 02 |
|--------------|---------------------------|------------------|
| 2) Current 3 | :Start address = 0A (Hex) | No of words = 02 |

Each Query for reading the data must be restricted to 40 parameters or less .Exceeding the 40 parameter limit will cause a ModBus exception code to be returned.

Table : for Reading the Measured Parameters from 3430:

| Address   | Paramete | rParameter      | Modbus Start A | Address Hex |
|-----------|----------|-----------------|----------------|-------------|
| (Register | No.      |                 | High Byte      | Low Byte    |
| 30001     | 1        | Volts 1         | 00             | 0           |
| 30007     | 4        | Current 1       | 00             | 6           |
| 30013     | 7        | W1              | 00             | С           |
| 30019     | 10       | VA1             | 00             | 12          |
| 30025     | 13       | VAR1            | 00             | 18          |
| 30031     | 16       | PF1             | 00             | 1E          |
| 30037     | 19       | Phase Angle 1   | 00             | 24          |
| 30043     | 22       | Volts Ave       | 00             | 2A          |
| 30045     | 23       | Volts Sum       | 00             | 2C          |
| 30047     | 24       | Current Ave     | 00             | 2E          |
| 30049     | 25       | Current Sum     | 00             | 30          |
| 30053     | 27       | Watts Sum       | 00             | 34          |
| 30057     | 29       | VA Sum          | 00             | 38          |
| 30061     | 31       | VAr Sum         | 00             | 3C          |
| 30063     | 32       | PF Ave          | 00             | 3E          |
| 30067     | 34       | Phase Angle Ave | 00             | 42          |
| 30071     | 36       | Freq            | 00             | 46          |
| 30073     | 37       | Wh Import       | 00             | 48          |
| 30075     | 38       | Wh Export       | 00             | 4A          |
| 30077     | 39       | VARh Import     | 00             | 4C          |
| 30079     | 40       | VARh Export     | 00             | 4E          |
| 30081     | 41       | VAh             | 00             | 50          |
| 30133     | 67       | Volts Ave Max   | 00             | 84          |
| 30135     | 68       | Volts Ave Min   | 00             | 86          |
| 30141     | 71       | Current Ave Max | 00             | 8C          |
| 30143     | 72       | Current Ave Min | 00             | 8E          |
| 30207     | 104      | V1 TH(%)        | 00             | CE          |
| 30213     | 107      | I1 THD( % )     | 00             | D4          |

#### Function code:

| 03 | Read Holding Registe       | rs Read content of read/ write location ( 4X ) |
|----|----------------------------|------------------------------------------------|
| 04 | Read input Registers       | Read content of read only location ( 3X )      |
| 16 | Presets Multiple Registers | Set the content of read / write locations ( 4X |

Exception Cases : An exception code will be generated when 3430 receives ModBus query with valid parity & error check but which contains some other error ( e.g. Attempt to set floating point variable to an invalid value) The response generated will be "Function code" ORed with HEX (80H ). The exception codes are listed below :

| 01 | Illegal function        | The function code is not supported by 3430                                                   |           |
|----|-------------------------|----------------------------------------------------------------------------------------------|-----------|
| 02 | Illegal Data<br>Address | Attempt to access an invalid address or an attemp<br>or write part of a floating point value | t to read |
| 03 | Illegal Data<br>Value   | Attempt to set a floating point variable to an invalid                                       | l value   |

Accessing 4 X register for Reading & Changing the setting inside 3430 : Each setting is held in the 4X registers. ModBus code 03 is used to read the current setting and code 16 is used to write/change the setting.

| Addrose   | Daramete | r Parameter            |              | Madhua Chash A | delan en Ulass |
|-----------|----------|------------------------|--------------|----------------|----------------|
| Address   | Faramete | Parameter              | Read / Write | Modbus Start P | adress Hex     |
| (Register | No.      |                        |              | High Byte      | Low Byte       |
| 40007     | 4        | Sys Voltage            | Read only    | 00             | 06             |
| 40009     | 5        | Sys Current            | Read only    | 00             | 08             |
| 40011     | 6        | Sys Type               | Read Only    | 00             | 0A             |
| 40013     | 7        | Pulse Width            | Read / Write | 00             | 0C             |
| 40015     | 8        | Energy Reset           | Write only   | 00             | 0E             |
| 40021     | 11       | Mod Addr.              | Read only    | 00             | 14             |
| 40023     | 12       | Pulse Divisor          | Read / Write | 00             | 16             |
| 40025     | 13       | Min Reset              | Write only   | 00             | 18             |
| 40027     | 14       | Max Reset              | Write only   | 00             | 1A             |
| 40029     | 15       | Analog Out 1 -Para Sel | Read / Write | 00             | 1C             |
| 40031     | 16       | Analog Out 2 -Para Sel | Read / Write | 00             | 1E             |
| 40037     | 19       | Sys Power              | Read Only    | 00             | 24             |
| 40041     | 21       | Word Order             | Write Only   | 00             | 28             |

www.ziegler-instruments.com

#### Explanation for 4 X register:

| Address | Parameter                | Description                                                                                                    |
|---------|--------------------------|----------------------------------------------------------------------------------------------------|
| 40007   | System<br>Voltage        | This address is read only and displays System Voltage                                                                                                    |
| 40009   | System<br>Current        | This address is read only and displays System Current                                                                                                    |
| 40011   | System<br>Type           | This address is read only and displays System type<br>1 = 1 Phase 2 Wire<br>3 = 3 Phase 4 Wire.<br>Writing any other value will return error.                                                                                                    |
| 40013   | Pulse Width<br>of Relay  | This address is used to set pulse width of the Pulse output .         Write one of the following values to this address:         60       :60 ms         100       :100 ms         200       :200 ms                                                                                                    |
| 40015   | Reset Energ<br>Counter   | Y This address is used to reset the Energy Counter .<br>Write zero value to this register to reset the energy counter .<br>Writing any other value will return an error.                                                                                                    |
| 40021   | Instrument<br>Address    | This address is read only & display instrument address between 1 to 247.                                                                                                    |
| 40023   | Pulse Divisor            | This address is used to set pulse divisor of the Pulse output<br>Write one of the following values to this address:<br>1 :Divisor 1<br>10 :Divisor 10<br>100 :Divisor 100<br>1000 : Divisor 1000<br>Writing any other value will return an error.                                                                                                    |
| 40025   | Min - Reset              | This address is used to reset the Min parameters value .<br>Write Zero value to this register to reset the Min parameters .<br>Writing any other value will return an error.                                                                                                    |
| 40027   | Max - Reset              | This address is used to reset the Max parameters value .<br>Write Zero value to this register to reset the Max parameters .<br>Writing any other value will return an error.                                                                                                    |
| 40029   | Analog Out ´<br>Para Set | -This address is used to set the parameter for Analog Output 1.<br>Write one of the parameter no .As per the options given in<br>Table for Analog Output Parameters.<br>Writing any other value will return an error.                                                                                                    |
| 40031   | Analog Out 2<br>Para Set | -This address is used to set the parameter for Analog Output 2<br>Write one of the parameter no .As per the options given in<br>Table for Analog Output Parameters.<br>Writing any other value will return an error.                                                                                                    |
| 40037   | Sys Power                | System Power is the maximum system power based on the values of system type, system volts and system current.                                                                                                    |
| 40041   | Word Order               | Word Order controls the order in which 3430 receives or<br>sends floating - point numbers -:normal or reversed register<br>order . In normal mode, the two registers that make up<br>a floating point numbers are sent most significant bytes first.<br>In reversed register mode, the two registers that make up<br>a floating point numbers are sent least significant bytes first.<br>To set the mode ,write the value' 2141.0 'into this register-<br>the instrument will detect the order used to send this value and<br>set that order for all ModBus transaction involving floating point<br>numbers. |

# 6 .Pulse output option

The pulse output gives pulses at the rate proportional to the measured energy. There are two options available,

1 (One Pulse Output : Relay 1 can be configured either to Active ) Import / Export ( energy or Reactive ( Import / Export ) energy or Apparent energy .

2 (Two Pulse Output : Here it is possible to assign Relay 1 and Relay 2 to Active ( Import / Export ) energy or Reactive ( Import / Export ) energy or Apparent energy

The pulse divisor and pulse width(duration) can be configured .When two pulse outputs are fitted ,they share a common divisor value and pulse width .

NOTE:

If system power is selected in W then default pulse rate is 1 pulse per Wh (upto 3600W) . If the system power is scaled in kW then default pulse rate is 1 pulse per kWh (upto 3600 kW) .If the system power is over 3600 kWh then pulse rate is 1 pulse per MWh. 7 .Phaser Diagram: Refer the diagram for explanation

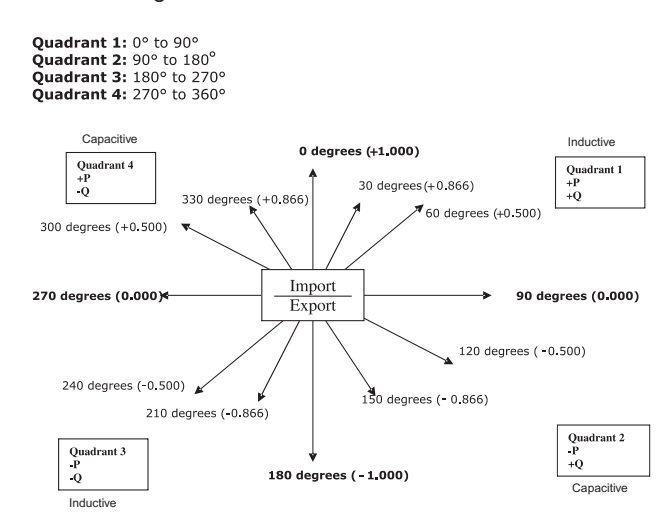

| Connections | Quadrant | Sign of<br>Active<br>Power ( P ) | Sign of<br>Reactive<br>Power ( Q) | Sign of<br>Power<br>Factor ( PF ) | Inductive/<br>Capacitive |
|-------------|----------|----------------------------------|-----------------------------------|-----------------------------------|--------------------------|
| Import      | 1        | +P                               | +Q                                | +                                 | L                        |
| Import      | 4        | +P                               | -Q                                | +                                 | С                        |
| Export      | 2        | -P                               | +Q                                | -                                 | С                        |
| Export      | 3        | -P                               | -Q                                | -                                 | L                        |

Inductive means Current lags V oltage Capacitive means Current leads V oltage

When 3430 displays Active power( P )with " + " ( positive sign ) , the connection is " Import " .

When 3430 displays Active power( P )with " - " (negative sign ) ,the connection is " Export. "

# 8 .Installation

Mounting is by four side clamps ,slide the side clamps through side slot till side clamp gets firmly locked in a groove (Refer fig.) Consideration should be given to the space required behind the instrument to allow for bends in the connection cables.

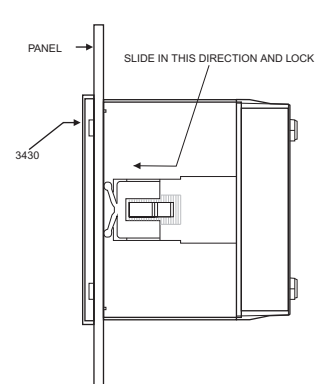

As the front of the enclosure conforms to IP54 it is protected from water spray from all directions, additional protection to the panel may be obtained by the use of an optional panel gasket. The terminals at the rear of the product should be protected from liquids.

The 3430 should be mounted in a reasonably stable ambient temperature and where the operating temperature is within the range -10 to  $55^{\circ}C$  -10 to  $55^{\circ}C$ . Vibration should be kept to a minimum and the product should not be mounted where it will be subjected to excessive direct sunlight.

# Caution

- 1. In the interest of safety and functionality this product must be installed by a qualified engineer ,abiding by any local regulations.
- Voltages dangerous to human life are present at some of the terminal connections of this unit. Ensure that all supplies are de-energised before attempting any connection or disconnection.
- 3. These products do not have internal fuses therefore external fuses must be used to ensure safety under fault conditions.

#### 8.1 EMC Installation Requirements

This product has been designed to meet the certification of the EU directives when installed to a good code of practice for EMC in industrial environments, e.g.

Screened output and low signal input leads or have provision for fitting RF suppression components ,such as ferrite absorbers ,line filters etc ,.in the event that RF fields cause problems. 1.

Note: It is good practice to install sensitive electronic instruments that are performing critical functions ,in EMC enclosures that protect against electrical interference which could cause a disturbance in function.

- Avoid routing leads alongside cables and products that are ,or could be ,a 2. source of interference.
- To protect the product against permanent damage ,surge transients must be limited to  $2kV \ pk$ . It is good EMC practice to suppress differential surges to 2kV at the source . The unit has been designed to automatically recover in the event of a high level of transients ...In extreme 3. circumstances it may be necessary to temporarily disconnect the auxiliary supply for a period of greater than 5 seconds to restore correct operation The Current inputs of these products are designed for connection in to systems via Current Transformers only ,where one side is grounded.
- 4. ESD precautions must be taken at all times when handling this product.

#### 8.2 Case Dimension and Panel Cut Out

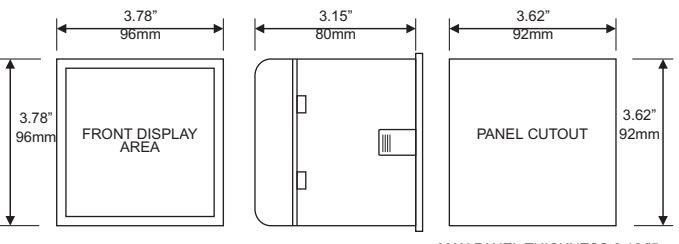

MAX PANEL THICKNESS 0.18,"5mm

### 8.3 Wiring

Input connections are made directly to screw-type terminals with indirect wire pressure .Numbering is clearly marked in the plastic moulding .Choice of cable should meet local regulations .Terminal for both Current and Voltage inputs will accept upto 3mm<sup>2</sup>x 2 diameter cables.

### Note : It is recommended to use wire with lug for connection with meter

# 8.4 Auxiliary Supply

3430 should ideally be powered from a dedicated supply, however it may be powered from the signal source ,provided the source remains within the limits of the chosen auxiliary voltage.

# 8.5 Fusing

It is recommended that voltage lines are fitted with 1 amp HRC fuses.

#### 8.6 Earth/Ground Connections

For safety reasons ,CT secondary connections should be grounded in accordance with local regulations.

#### 9.0 Connection Diagrams

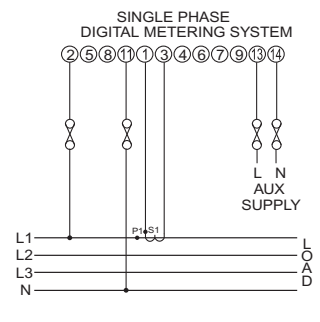

# 10 .Specification:

1 Phase 2 Wire System

| Inputs                |  |
|-----------------------|--|
| Nominal input voltage |  |
| Max continuous input  |  |
| voltage               |  |

| Max short duration input voltage | 2 x Rated Value<br>(1s application repeated 10 times<br>at 10s intervals) |
|----------------------------------|---------------------------------------------------------------------------|
| Nominal input voltage burden     | 0.2VA approx .per phase                                                   |
| Nominal input current            | 1A / 5A AC rms programmable at site                                       |
| Max continuous input current     | 120 %of Rated Value                                                       |
| Nominal input current burden     | 0.6VA approx .per phase                                                   |
| Max short duration current input | 20 x Rated Value (1s application repeated 5 times at 5 min. intervals)    |
| System CT primary values         | Std .Values 1 to 9999A (1 or 5 Amp secondaries)                           |

57.7  $V_{L-N}$  to 277 $V_{L-N}$ 120 %of Rated Value

# Auxiliary

| Standard nominal a.c .supply voltages | 110V , 230V, 380V AC,<br>100 - 250V AC or DC |
|---------------------------------------|----------------------------------------------|
| a.c .supply voltage tolerance         | +20- / % 15 % of Rated Value                 |
| a.c .supply frequency range           | 45 to 66 Hz                                  |
| a.c .supply burden                    | 4.5VA                                        |
| d.c .supply burden                    | 3W                                           |

#### **Operating Measuring Ranges**

| Voltage      | 5120 % of Rated Value |
|--------------|-----------------------|
| Current      | 5120 % of Rated Value |
| Frequency    | 40 70 Hz              |
| Power Factor | 0.5 Lag 1 0.8 Lead    |

#### Accuracy

| Accuracy 1.0:             |                           |
|---------------------------|---------------------------|
| Voltage                   | <u>+</u> 0.5 % of range . |
| Current                   | <u>+</u> 0.5 % of range . |
| Frequency                 | 0.15 %of mid frequency    |
| Active Power              | <u>+</u> 0.5 % of range . |
| Re -Active Power          | <u>+</u> 0.5 % of range.  |
| Apparent Power            | <u>+0.5 % of range.</u>   |
| Active Energy             | <u>+</u> 1.0 % of range.  |
| Re - Active Energy        | <u>+1.0 % of range.</u>   |
| Apparant Energy           | <u>+</u> 1.0 % range.     |
| Power Factor              | <u>+1</u> % of unity.     |
| Angle                     | _+1 % of range            |
| Analog Output             | _±1 % of Output end value |
| Total Harmonic Distortion | <u>_+1 %</u>              |

# Accuracy 0.5:

# Nominal range of use of influence quantities for measurands

| Voltage                             | _+0.5 % of range .                    | Voltage                                                                                                    | 50 120 % of Doted Volue                                                                      |  |
|-------------------------------------|---------------------------------------|----------------------------------------------------------------------------------------------------|----------------------------------------------------------------------------------------------|--|
| Current                             | _+0.5 % of range .                    | Current                                                                                                    |                                                                                              |  |
| Frequency                           | 0.15 %of mid frequency                | Current                                                                                                    | 10120 % of Rated Value                                                                       |  |
| Active Power                        | _+0.5 % of range .                    | Input frequency                                                                                                    | Rated value $\pm 10\%$                                                                       |  |
| Re -Active Power                    | <u>_+</u> 0.5 % of range.             |                                                                                                    | 0 to 50 C                                                                                    |  |
| Apparent Power                      | ent Power _+0.5 % of range.           |                                                                                                    | Rated Value ± 10%                                                                            |  |
| Active Energy                       | _±0.5 % of range.                     | Auxiliary supply frequency                                                                                                    | Rated Value ± 10%                                                                            |  |
| Re - Active Energy                  | <u>_+0.5 % of range.</u>              | Temperature Coefficient<br>(For Rated value range of use<br>050°C )<br>rror change due to variation of an<br>ifluence quantity | 0.025 / %C for Voltage (50120 %of Rated Value)                                               |  |
| Apparant Energy                     | _+0.5 % range.                        |                                                                                                    | 0.05 / %C for Current (10120 %of Rated Value)                                                |  |
| Power Factor                        | _+1 % of unity.                       |                                                                                                    | 2 * Error allowed for the reference condition applied in the test.                           |  |
| Angle                               | _+1 % of range                        |                                                                                                    |                                                                                              |  |
| Analog Output                       | <u>_+</u> 1 % of Output end value     |                                                                                                    |                                                                                              |  |
| Total Harmonic Distortion           | <u>_+1 %</u>                          |                                                                                                    |                                                                                              |  |
|                                     |                                       | Display                                                                                                    |                                                                                              |  |
|                                     |                                       | LED                                                                                                    | 3 line 4 digits . Digit height 11mm                                                          |  |
| Accuracy 0.2:                       |                                       | Update                                                                                                    | Approx .1 seconds                                                                            |  |
| Voltage                             | <u>+</u> 0.2 % of range .             |                                                                                                    |                                                                                              |  |
| Current                             | _+0.2 % of range .                    | Controlo                                                                                                    |                                                                                              |  |
| Frequency                           | 0.15 %of mid frequency                | User Interface                                                                                                    | Two push buttons                                                                             |  |
| Active Power                        | <u>+</u> 0.2 % of range .             |                                                                                                    |                                                                                              |  |
| Re -Active Power                    | _+0.2 % of range.                     |                                                                                                    |                                                                                              |  |
| Apparent Power                      | <u>+</u> 0.2 % of range.              |                                                                                                    |                                                                                              |  |
| Active Energy                       | _+0.2 % of range.                     |                                                                                                    |                                                                                              |  |
| Re - Active Energy                  | _+0.2 % of range.                     | Standards                                                                                                    |                                                                                              |  |
| Apparant Energy                     | <u>+</u> 0.2 % range.                 | EMC Immunity                                                                                                    | IEC 61326<br>10V/m min-Level 3 industrial low level<br>electromagnetic radiation environment |  |
| Power Factor                        | <u>_+1 % of unity.</u>                |                                                                                                    |                                                                                              |  |
| Angle                               | _+1 % of range                        |                                                                                                    | IEC 61000-4-3.                                                                               |  |
| Analog Output                       | <u>_+1</u> % of Output end value      | Safety                                                                                                    | IEC 61010-1 , Year 2001                                                                      |  |
| Total Harmonic Distortion+1 %       |                                       | IP for water & dust                                                                                                    | IEC 60529                                                                                    |  |
|                                     |                                       | Isolation                                                                                                    |                                                                                              |  |
|                                     |                                       | Dielectric voltage withstand<br>test between circuits and<br>accessible surfaces                                               | 2.2 kV RMS 50 Hz for 1 minute<br>between all electrical circuits                             |  |
| Reference conditions for Accuracy : |                                       |                                                                                                    |                                                                                              |  |
| Reference temperature               | $23^{\circ}C \pm 2^{\circ}C$          |                                                                                                    |                                                                                              |  |
| Input frequency                     | 50 or 60Hz ± 2%                       | Environmental                                                                                                    |                                                                                              |  |
| Input waveform                      | Sinusoidal (distortion factor 0.005)  | Operating temperature                                                                                                    | -10 to 55 °C                                                                                 |  |
| Auxiliary supply voltage            | liary supply voltage Rated Value ± 1% |                                                                                                    | -20 to+ 65°C                                                                                 |  |

Voltage Range Current Range

Auxiliary supply frequency

Power

Power Factor / Phase Angle

50 or 60Hz ± 2% Sinusoidal (distortion factor 0.005) Rated Value ± 1% Rated Value ± 1% 50...100 %of Nominal Value. 60...100 %of Nominal Value for THD . 10...100 % of Nominal Value for THD . Cos phi / Sin phi = 1 For Active / Reactive Power & Energy 10 ...100 %of Nominal Current& 50 ...100 %of Nominal Voltage 40 ...100 %of Nominal Current&

50 ... 100 % of Nominal Voltage

-10 to 55 C -20 to+ 65°C 0 .. 90 % RH 3 minute (minimum) 15g in 3 planes 10 .. 55 Hz, 0.15mm amplitude IP 54 as per IEC 60529

Relative humidity

Enclosure (front only)

Warm up time

Shock

Vibration

11 .Connection for Optional Pulse Output / RS 485 / Analog Output :

| Pulsed | Output + | RS 485 ( | rear view | of 3430 |
|--------|----------|----------|-----------|---------|
| Fuiseu | Output + | NO 400 ( |           | 01 3430 |

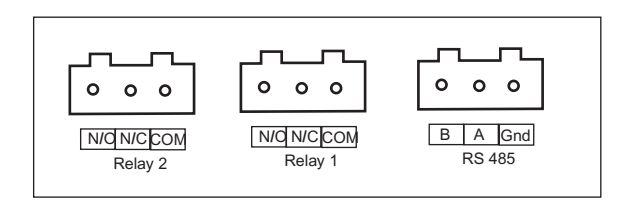

Analog Output + Pulsed Output + RS 485 (rear view of 3430)

1) Analog Output 4 -20mA + 1 Pulsed Output + RS 485

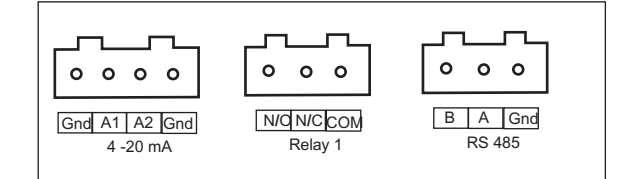

2)Analog Output 0 -1mA + 1 Pulsed Output + RS 485

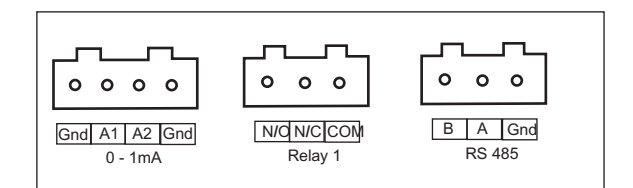

The Information contained in these installation instructions is for use only by installers trained to make electrical power installations and is intended to describe the correct method of installation for this product . It is the user's responsibility to determine the suitability of the installation method in the user's field conditions .

# ZIEGLER INSTRUMENTS

Schnepfenreuther Weg 6, D-90425 Nürnberg, Germany.

Note : Above conditions are also applicable for Reactive &

TEL. (+49)(911) 38 492 45 FAX. (+49)(911) 32 26 212

Enclosure Style

Material

Terminals

Depth

Weight

Protocol

Parity

Linear

Relay

Baud Rate

ModBus (RS 485) Option:

Analog Output Option:

Pulse output Option (1 or 2 Relay):

Switching Voltage & Current

Default Pulse rate Divisor

Pulse rate Divisors

10

100

1000

Pulse Duration

96mm x 96mm DIN Quadratic

Polycarbonate Housing, Self extinguish & non dripping

Screw-type terminals

as per UL 94 V-0

0.620 kg Approx.

ModBus (RS 485)

19200 , 9600 , 4800 or 2400 ( Programmable )

Odd or Even ,with 1 stop bit, Or None with 1 or 2 stop bits

0 ... 1mA dc into 0 - 2 kohm

1NO + 1NC

240VDC , 5Amp.

1 per Wh (up to 3600W), 1 per kWh (up to 3600kW), 1 per MWh (above 3600 kW)

Programmable on site

1 per 10Wh (up to 3600W), 1 per 10kWh (up to 3600kW), 1 per 10MWh (above 3600 kW)

1 per 100Wh (up to 3600W), 1 per 100kWh (up to 3600kW), 1 per 100MWh (above 3600 kW)

1 per 1000Wh (up to 3600W),

1 per 1000kWh (up to 3600kW), 1 per 1000MWh (above 3600 kW)

60ms, 100ms or 200ms

Apparent Energy

Uni-directional ,internally powered. 4 ... 20mA dc into 0 - 500 ohm Uni-directional ,internally powered.

>80 mm

```
2 45E-MAIL5 212WEBSITE
```

info@ziegler-instruments.com www.ziegler-instruments.com

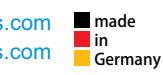

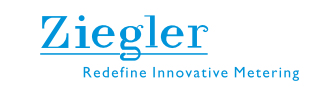